# 220 Series Smart Plus 스위치에서 시간 기반 포 트 관리 구성

# 목표

Cisco 220 Series Smart Plus Switch의 시간 기반 포트 관리 기능을 사용하면 설정한 예약 시 간에 따라 스위치의 포트 동작을 구성하고 관리할 수 있습니다.여기에는 점보 프레임의 흐름, 포트 LED의 동작, 포트 작업이 포함됩니다.

**참고:**Disable Port LEDs(포트 LED 비활성화) 기능은 디바이스 LED에 의해 소모되는 전력을 저장합니다.이 장치들은 대부분 비어 있는 방에 있기 때문에 이러한 LED를 켜는 것은 에너지 낭비입니다.이 기능을 사용하면 링크, 속도 및 PoE에 대해 포트 LED를 비활성화할 수 있으며, 디버깅, 추가 디바이스 연결 등에 필요한 경우 LED를 활성화할 수 있습니다.System Summary(시스템 요약) 페이지에서 디바이스 보드 그림에 표시되는 LED는 LED를 비활성화 해도 영향을 받지 않습니다.

이 문서에서는 220 Series Smart Plus Switch에서 시간 기반 포트 설정을 구성하는 방법을 살 펴봅니다.

# 적용 가능한 디바이스

• SX220 시리즈

소프트웨어 버전

• 1.1.0.14

시간 기반 포트 관리 구성

### 포트 설정

1단계. 스위치 웹 기반 유틸리티에 로그인하고 Port **Management(포트 관리) > Port** Settings(포트 설정)를 선택합니다.

| Getting Started                           |  |  |
|-------------------------------------------|--|--|
| <ul> <li>Status and Statistics</li> </ul> |  |  |
| Administration                            |  |  |
| <ul> <li>Port Management</li> </ul>       |  |  |
| Port Settings                             |  |  |
| Error Recovery Settings                   |  |  |
| Loopback Detection Settings               |  |  |
| <ul> <li>Link Aggregation</li> </ul>      |  |  |
| ▶ PoE                                     |  |  |
| Energy Efficient Ethernet                 |  |  |

2단계. (선택 사항) Port Settings(포트 설정) 영역에서 Enable(**활성화**)(점보 프레임 사용) 확인 란을 선택합니다.이를 통해 포트는 최대 10,000바이트의 패킷을 지원할 수 있으며, 기본 패킷 크기 1,522바이트에 비해 훨씬 큽니다.

| Port Settings          |
|------------------------|
| Jumbo Frames: 🕢 Enable |
| Port LEDs: Enable      |
| Apply Cancel           |

3단계. (선택 사항) 장치 LED에서 소비한 전력을 절약하려면 포트 LED의 Enable 확인란을 선 택합니다.이 기능을 사용하면 LED가 필요하지 않을 때 LED를 비활성화할 수 있으며, 디바이 스 디버깅 및 연결 등과 같이 필요한 경우 활성화할 수 있습니다.이 기능은 기본적으로 활성화 되어 있습니다.

참고:포트 LED가 비활성화되면 링크 상태, 활동 등이 표시되지 않습니다.

| Port Settings                           |  |  |
|-----------------------------------------|--|--|
| Jumbo Frames:  Enable Port LEDs: Enable |  |  |
| Apply Cancel                            |  |  |

#### 4단계. 적용을 **클릭합니다**.

| Port Settings              |             |  |
|----------------------------|-------------|--|
| Jumbo Frames<br>Port LEDs: | s: 🕑 Enable |  |
| Apply                      | Cancel      |  |

5단계, 구성을 영구적으로 저장하려면 [구성 복사/저장] 페이지로 이동하거나 페이지 상단의

6단계. Port Setting Table(포트 설정 테이블)에서 수정할 특정 포트의 라디오 버튼을 클릭한 다음 Edit(**수정)**를 클릭합니다.이 예에서는 포트 GE12가 선택됩니다.

| 0       | 10       | GE10  | 1000M-Copper | Down |
|---------|----------|-------|--------------|------|
| 0       | 11       | GE11  | 1000M-Copper | Down |
| $\odot$ | 12       | GE12  | 1000M-Copper | Down |
| 0       | 13       | GE13  | 1000M-Copper | Down |
| 0       | 14       | GE14  | 1000M-Copper | Down |
| 0       | 15       | GE15  | 1000M-Copper | Down |
| 0       | 16       | GE16  | 1000M-Copper | Down |
| 0       | 17       | GE17  | 1000M-Copper | Down |
| 0       | 18       | GE18  | 1000M-Copper | Down |
| 0       | 19       | GE19  | 1000M-Copper | Down |
| 0       | 20       | GE20  | 1000M-Copper | Down |
| 0       | 21       | GE21  | 1000M-Copper | Down |
| 0       | 22       | GE22  | 1000M-Copper | Down |
| 0       | 23       | GE23  | 1000M-Copper | Down |
| 0       | 24       | GE24  | 1000M-Copper | Down |
| 0       | 25       | GE25  | 1000M-ComboC | Up   |
| 0       | 26       | GE26  | 1000M-ComboC | Down |
|         | Copy Set | tings | Edit         |      |

7단계. Edit Port Settings(포트 설정 수정) 창이 나타납니다.Interface 드롭다운 목록에서 지정 된 포트가 6단계에서 선택한 포트인지 확인합니다. 그렇지 않으면 드롭다운 화살표를 클릭하 고 올바른 포트를 선택합니다.

| 🖞 Edit Port Settings - Google Chrome                |             |                        |              |  |
|-----------------------------------------------------|-------------|------------------------|--------------|--|
| 192.168.1.254/html/port_settingsEdit.html?port=GE12 |             |                        |              |  |
| Interface:                                          | Port GE12 V | Port Type:             | 1000M-Copper |  |
| Port Description:                                   |             | (0/32 Characters Used) |              |  |

8단계. 원하는 포트 이름을 *Port Description* 필드에 입력합니다.이 예에서는 1stPort가 사용됩니다.

| [ | 🖹 Edit Port Settings - Google Chrome                  |             |                        |              |  |
|---|-------------------------------------------------------|-------------|------------------------|--------------|--|
| Γ | ① 192.168.1.254/html/port_settingsEdit.html?port=GE12 |             |                        |              |  |
|   |                                                       |             |                        |              |  |
|   | Interface:                                            | Port GE12 V | Port Type:             | 1000M-Copper |  |
|   | Port Description:                                     | 1stPort     | (7/32 Characters Used) |              |  |
|   |                                                       |             |                        |              |  |

9단계. 라디오 버튼을 클릭하여 스위치를 재부팅할 때 포트가 작동(작동(작동) 또는 작동 안 함(작동 중지)으로 설정되어야 하는지 선택합니다.Operational *Status* 영역에는 포트가 현재 작동 중인지 아니면 종료되었는지 표시됩니다.이 예에서는 Up이 선택됩니다.

| Administrative Status: | O Up   | Operational Status:       | Down     |
|------------------------|--------|---------------------------|----------|
| Time Range:            | Enable |                           |          |
| Time Range Name:       | v Edit | Operational Time-Range St | ate: N/A |

10단계. Enable 확인란을 선택하여 포트가 Up 상태가 되는 시간을 설정합니다.시간 범위가 구성된 경우 포트가 관리적으로 작동 중인 경우에만 유효합니다.

| Administrative Status: | <ul><li>Up</li><li>Down</li></ul> | Operational Status:           | Down |
|------------------------|-----------------------------------|-------------------------------|------|
| Time Range:            | Enable                            |                               |      |
| Time Range Name:       | Edit                              | Operational Time-Range State: | N/A  |

11단계. Edit(편집) 링크를 클릭하여 *Time Range(시간 범위)* 페이지로 이동하여 포트에 적용 할 시간 범위 프로파일을 정의합니다.

| Administrative Status: | <ul> <li>Up</li> <li>Down</li> </ul> | Operational Status:           | Down |
|------------------------|--------------------------------------|-------------------------------|------|
| Time Range:            | <ul> <li>Enable</li> </ul>           |                               |      |
| Time Range Name:       | Edit                                 | Operational Time-Range State: | N/A  |

**참고:**Operational *Time-Range State* 영역에는 시간 범위가 현재 활성 상태인지 비활성 상태인 지 여부가 표시됩니다.

12단계. Time Range(시간 범위) 페이지로 이동하면 현재 창이 닫히리라는 것을 알리는 팝업 창이 나타납니다.**확인**을 **클릭합니다**.

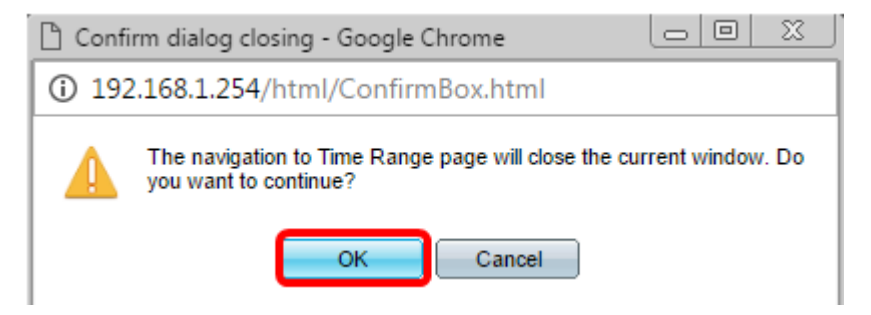

그러면 Time Range(시간 범위) 페이지로 이동합니다.

# 시간 범위

13단계. Time Range Table(시간 범위 테이블)에서 Add(추가) 버튼을 클릭합니다.

| Time Range       |                  |                        |                      |                    |  |
|------------------|------------------|------------------------|----------------------|--------------------|--|
| Tim              | Time Range Table |                        |                      |                    |  |
|                  | Time Range Name  | Absolute Starting Time | Absolute Ending Time | Operational Status |  |
| 0 results found. |                  |                        |                      |                    |  |
|                  | Add Edit Delete  |                        |                      |                    |  |

시간 범위 추가 창이 나타납니다.

14단계. *시간 범위 이름* 필드*에* 이름을 입력합니다.이렇게 하면 설정한 시간 범위를 쉽게 식별 할 수 있습니다.이 예에서는 PortUp이 사용됩니다.

| 🗅 Add Time Range - Google Chrome            |                                               |  |
|---------------------------------------------|-----------------------------------------------|--|
| 192.168.1.254/html/admin_time_rangeAdd.html |                                               |  |
|                                             |                                               |  |
| Time Range Name:                            | PortUp (6/32 Characters Used)                 |  |
| Absolute Starting Time:                     | Immediate                                     |  |
|                                             | O Date 2000 v Jan v 01 v Time 00 v 00 v HH:MM |  |

15단계. 절대 시작 시간에 대한 라디오 버튼을 클릭합니다.옵션은 다음과 같습니다.

- 즉시 이 옵션은 설정된 시간 범위를 즉시 적용합니다.
- 날짜 이 옵션을 사용하면 연도, 월 및 일과 정확한 시간 및 분을 선택하여 시작 시간 범위에 대한 특정 시간을 설정할 수 있습니다.

| 🗅 Add Time Range - Google Chrome            |                                               |  |  |  |  |
|---------------------------------------------|-----------------------------------------------|--|--|--|--|
| 192.168.1.254/html/admin_time_rangeAdd.html |                                               |  |  |  |  |
|                                             |                                               |  |  |  |  |
| Time Range Name:                            | PortUp (6/32 Characters Used)                 |  |  |  |  |
| Absolute Starting Tim                       | e: 💿 Immediate                                |  |  |  |  |
|                                             | O Date 2000 v Jan v 01 v Time 00 v 00 v HH:MM |  |  |  |  |

참고:이 예에서는 Immediate가 선택됩니다.이것이 기본 설정입니다.

16단계. 절대 종료 시간에 대한 라디오 버튼을 클릭합니다.옵션은 다음과 같습니다.

- Infinite 이 옵션은 항상 적용할 시간 범위를 설정합니다.
- 날짜 이 옵션을 사용하면 연도, 월 및 일과 정확한 시간 및 분을 선택하여 종료 시간 범위에 대한 특정 시간을 설정할 수 있습니다.

| 🌣 Time Range Name:      | PortUp (6/32 Characters Used)                 |
|-------------------------|-----------------------------------------------|
| Absolute Starting Time: | Immediate                                     |
|                         | O Date 2000 v Jan v 01 v Time 00 v 00 v HH:MM |
| Absolute Ending Time:   | Infinite                                      |
|                         | O Date 2000 v Jan v 01 v Time 00 v 00 v HH:MM |
| Apply Close             |                                               |

참고:이 예에서는 Infinite가 선택됩니다.이것이 기본 설정입니다.

17단계. 적용을 **클릭합니다**.

18단계, 구성을 영구적으로 저장하려면 [구성 복사/저장] 페이지로 이동하거나 페이지 상단의 Save 아이콘을 누릅니다.

19단계. Port Management(포트 관리) 아래의 Port Settings(포트 설정) 창으로 돌아갑니다.

| Getting Started                           |
|-------------------------------------------|
| <ul> <li>Status and Statistics</li> </ul> |
| Administration                            |
| <ul> <li>Port Management</li> </ul>       |
| Port Settings                             |
| Error Recovery Settings                   |
| Loopback Detection Settings               |
| <ul> <li>Link Aggregation</li> </ul>      |
| ▶ PoE                                     |
| Energy Efficient Ethernet                 |

20단계. 이전에 선택한 포트를 클릭하고 **편집** 단추를 클릭하여 포트 설정 편집 창으로 돌아갑 니다.

| 0       | 10      | GE10  | 1000M-Copper | Down |
|---------|---------|-------|--------------|------|
| 0       | 11      | GE11  | 1000M-Copper | Down |
| $\odot$ | 12      | GE12  | 1000M-Copper | Down |
| 0       | 13      | GE13  | 1000M-Copper | Down |
| 0       | 14      | GE14  | 1000M-Copper | Down |
| 0       | 15      | GE15  | 1000M-Copper | Down |
| 0       | 16      | GE16  | 1000M-Copper | Down |
| 0       | 17      | GE17  | 1000M-Copper | Down |
| 0       | 18      | GE18  | 1000M-Copper | Down |
| 0       | 19      | GE19  | 1000M-Copper | Down |
| 0       | 20      | GE20  | 1000M-Copper | Down |
| 0       | 21      | GE21  | 1000M-Copper | Down |
| 0       | 22      | GE22  | 1000M-Copper | Down |
| 0       | 23      | GE23  | 1000M-Copper | Down |
| 0       | 24      | GE24  | 1000M-Copper | Down |
| 0       | 25      | GE25  | 1000M-ComboC | Up   |
| 0       | 26      | GE26  | 1000M-ComboC | Down |
| C       | opy Set | tings | Edit         |      |

# 21단계. (선택사항) 자동 협상에 대한 사용가능 체크박스를 선택합니다.이렇게 하면 포트가 전송 속도, 이중 모드 및 흐름 제어 기능을 다른 디바이스에 알릴 수 있습니다.

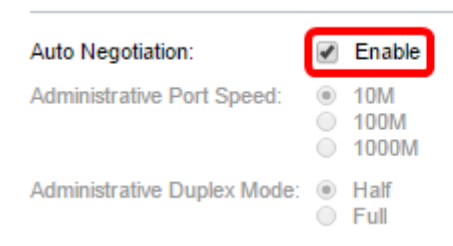

Operational Auto Negotiation: Operational Port Speed:

Operational Duplex Mode:

참고:운영 자동 협상 영역에는 포트의 현재 자동 협상 상태가 표시됩니다.

22단계(선택 사항) Administrative Port Speed(관리 포트 속도)의 라디오 버튼을 클릭하여 포 트 유형에 따라 포트의 속도 설정을 선택합니다.옵션은 다음과 같습니다.

- 1,000만
- 1억 달러
- 1억

**참고:**관리 포트 속도는 자동 협상이 활성화되지 않은 경우에만 구성할 수 있습니다.이 예에서 는 100M을 선택합니다.

| Auto Negotiation:           | Enable                                 | Operational Auto Negotiation: |
|-----------------------------|----------------------------------------|-------------------------------|
| Administrative Port Speed:  | ● 10M<br>● 100M<br>● 1000M             | Operational Port Speed:       |
| Administrative Duplex Mode: | <ul> <li>Half</li> <li>Full</li> </ul> | Operational Duplex Mode:      |

**참고:**Operational Port Speed(운영 포트 속도) 영역에는 협상의 결과인 현재 포트 속도가 표시 됩니다.

23단계. 관리 이중 모드의 라디오 버튼을 클릭합니다.옵션은 다음과 같습니다.

- Full(전체) 인터페이스가 스위치와 클라이언트 간의 전송을 동시에 지원할 수 있습니다.
- Half 인터페이스가 한 번에 한 방향으로 스위치와 클라이언트 간의 전송을 지원할 수 있습니 다.

**참고:**관리 포트 속도는 자동 협상이 활성화되지 않은 경우에만 구성할 수 있습니다.이 예에서 는 Full(전체)이 선택됩니다.

| Auto Negotiation:           |   | Enable               | Operational Auto Negotiation: |
|-----------------------------|---|----------------------|-------------------------------|
| Administrative Port Speed:  | 0 | 10M<br>100M<br>1000M | Operational Port Speed:       |
| Administrative Duplex Mode: |   | Half<br>Full         | Operational Duplex Mode:      |

**참고:**Operational Duplex Mode(운영 듀플렉스 모드) 영역에는 협상의 결과인 현재 듀플렉스 모드가 표시됩니다.

24단계. Auto Advertisement(자동 알림) 속도의 라디오 버튼을 클릭하여 포트에서 알릴 광고 기능을 선택합니다.옵션은 다음과 같습니다.

- 모든 속도
- 1,000만
- 1억 달러
- 10M/100M
- 1억

| Auto Advertisement Speed: | ۲       | All Speed | Operational Advertisement |
|---------------------------|---------|-----------|---------------------------|
|                           | 0       | 10M       |                           |
|                           | $\odot$ | 100M      |                           |
|                           | $\odot$ | 10M/100M  |                           |
|                           | $\odot$ | 1000M     |                           |
|                           |         |           |                           |

참고:이 예에서는 모든 속도가 선택됩니다.이것이 기본 설정입니다.

25단계. Auto Advertisement Duplex(자동 알림 이중)의 라디오 버튼을 클릭하여 포트에서 알 릴 듀플렉스 모드를 선택합니다.옵션은 다음과 같습니다.

- All Duplex 모든 듀플렉스 모드를 사용할 수 있습니다.
- Full(전체) 인터페이스가 스위치와 클라이언트 간의 전송을 동시에 지원할 수 있습니다.
- Half 인터페이스가 한 번에 한 방향으로 스위치와 클라이언트 간의 전송을 지원할 수 있습니다.

참고:이 예에서는 Full(전체)이 선택됩니다.

| Auto Advertisement Speed:  | <ul> <li>All Speed</li> <li>10M</li> <li>100M</li> <li>10M/100M</li> <li>1000M</li> </ul> | Operational Advertisement: |
|----------------------------|-------------------------------------------------------------------------------------------|----------------------------|
| Auto Advertisement Duplex: | All Duplex                                                                                |                            |

**참고:**Operational Advertisement(운영 알림) 영역에는 협상 프로세스를 시작하기 위해 현재 포 트 네이버에 게재된 기능이 표시됩니다.

26단계. (선택 사항) Enable(활성화) 또는 **Disable**(비활성화) 라디오 버튼을 클릭하여 Back Pressure(후면 압력)를 확인합니다.후압 모드를 활성화하면 스위치가 혼잡할 때 포트가 패킷 수신 속도를 늦출 수 있습니다.원격 포트를 비활성화하여 신호를 교란하여 패킷을 전송하는 것을 방지합니다.이 모드는 반이중 모드와 함께 사용됩니다.

| Back Pressure: | <ul> <li>Enable</li> <li>Disable</li> </ul>                           |                       |
|----------------|-----------------------------------------------------------------------|-----------------------|
| Flow Control:  | <ul> <li>Enable</li> <li>Disable</li> <li>Auto-Negotiation</li> </ul> | Current Flow Control: |
|                |                                                                       | Member in LAG:        |
| Apply Close    |                                                                       |                       |

**참고:**이 예에서는 Disable(비활성화)이 선택됩니다.

27단계. (선택 사항) 포트의 Flow Control에 대한 라디오 버튼을 클릭합니다.옵션은 다음과 같 습니다.

- Enable(활성화) 802.3X에서 흐름 제어를 활성화합니다.
- 비활성화 802.3X에서 흐름 제어를 비활성화합니다.
- Auto-Negotiation(자동 협상) 포트에서 흐름 제어 자동 협상을 활성화합니다(전이중 모드에 서만).

**참고:**Current Flow Control(현재 흐름 제어) 영역에는 802.3X 흐름 제어의 현재 상태가 표시됩 니다.

| Back Pressure: | <ul><li>Enable</li><li>Disable</li></ul>                              |                       |  |  |
|----------------|-----------------------------------------------------------------------|-----------------------|--|--|
| Flow Control:  | <ul> <li>Enable</li> <li>Disable</li> <li>Auto-Negotiation</li> </ul> | Current Flow Control: |  |  |
|                |                                                                       | Member in LAG:        |  |  |
| Apply Close    | •                                                                     |                       |  |  |

참고:이 예에서는 자동 협상이 선택됩니다.

28단계. 적용을 **누릅니다**.

29단계. 구성을 영구적으로 저장하려면 [구성 복사/저장] 페이지로 이동하거나 페이지 상단의

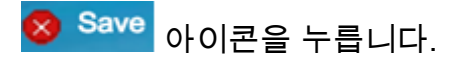

### 설정 확인

1단계. Port Management(포트 관리) > Port Settings(포트 설정)로 이동합니다.

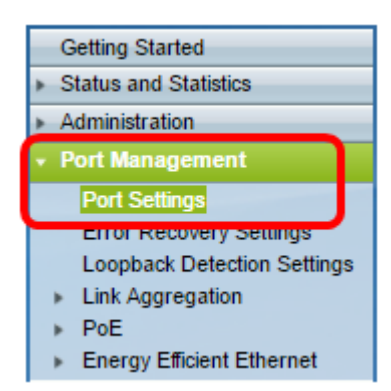

2단계. 포트 설정 테이블에서 설정을 확인하기 위해 수정한 포트의 컨피그레이션을 확인합니 다.

|   | Entry No | Port | Description | Port Type | Operational Status |      | Working | Time Range         | Port Speed | Duplex Mode |
|---|----------|------|-------------|-----------|--------------------|------|---------|--------------------|------------|-------------|
|   |          |      |             |           |                    |      | Name    | Operational Status |            |             |
| C | 1        | GE1  |             | 1000M-Co  | pper               | Down |         |                    |            |             |
| C | 2        | GE2  |             | 1000M-Co  | pper               | Down |         |                    |            |             |
| C | 3        | GE3  |             | 1000M-Co  | pper               | Down |         |                    |            |             |
| C | 4        | GE4  |             | 1000M-Co  | pper               | Down |         |                    |            |             |
| C | 5        | GE5  |             | 1000M-Co  | pper               | Down |         |                    |            |             |
| C | 6        | GE6  |             | 1000M-Co  | pper               | Down |         |                    |            |             |
| C | 7        | GE7  |             | 1000M-Co  | pper               | Down |         |                    |            |             |
| C | 8        | GE8  |             | 1000M-Co  | pper               | Down |         |                    |            |             |
| C | 9        | GE9  |             | 1000M-Co  | pper               | Down |         |                    |            |             |
| C | 10       | GE1  | D           | 1000M-Co  | pper               | Down |         |                    |            |             |
| 2 | 11       | GE1  | 1           | 1000M-Co  | nner               | Down |         |                    |            |             |
| • | 12       | GE1  | 2 1stPort   | 1000M-Coj | pper               | Up   | PortUp  | Active             | 1000M      | Full        |
| 0 | 13       | GET  | 3           | TUUUM-Co  | pper               | Down |         |                    |            |             |
| C | 14       | GE1  | 4           | 1000M-Co  | pper               | Down |         |                    |            |             |
| C | 15       | GE1  | 5           | 1000M-Co  | pper               | Down |         |                    |            |             |

이제 스위치에서 시간 기반 포트 관리를 성공적으로 구성했어야 합니다.